# EWSETA DG APPLICATION SYSTEM USER MANUAL

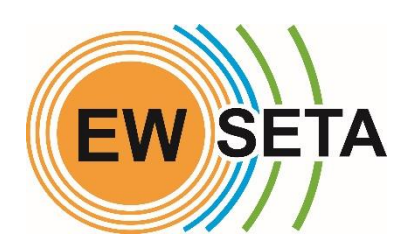

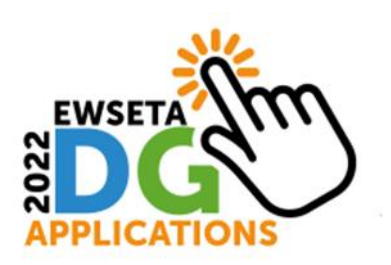

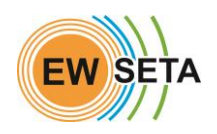

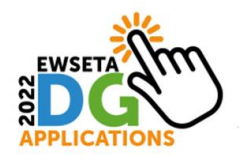

## Registration

- 1. To start the Registration Process, go to <a href="http://mis.ewseta.org.za/">http://mis.ewseta.org.za/</a> with your browser
- 2. On the top menu click on DG Funding "**Menu**" Login / Registration to Apply for DG "**Sub-Menu**".

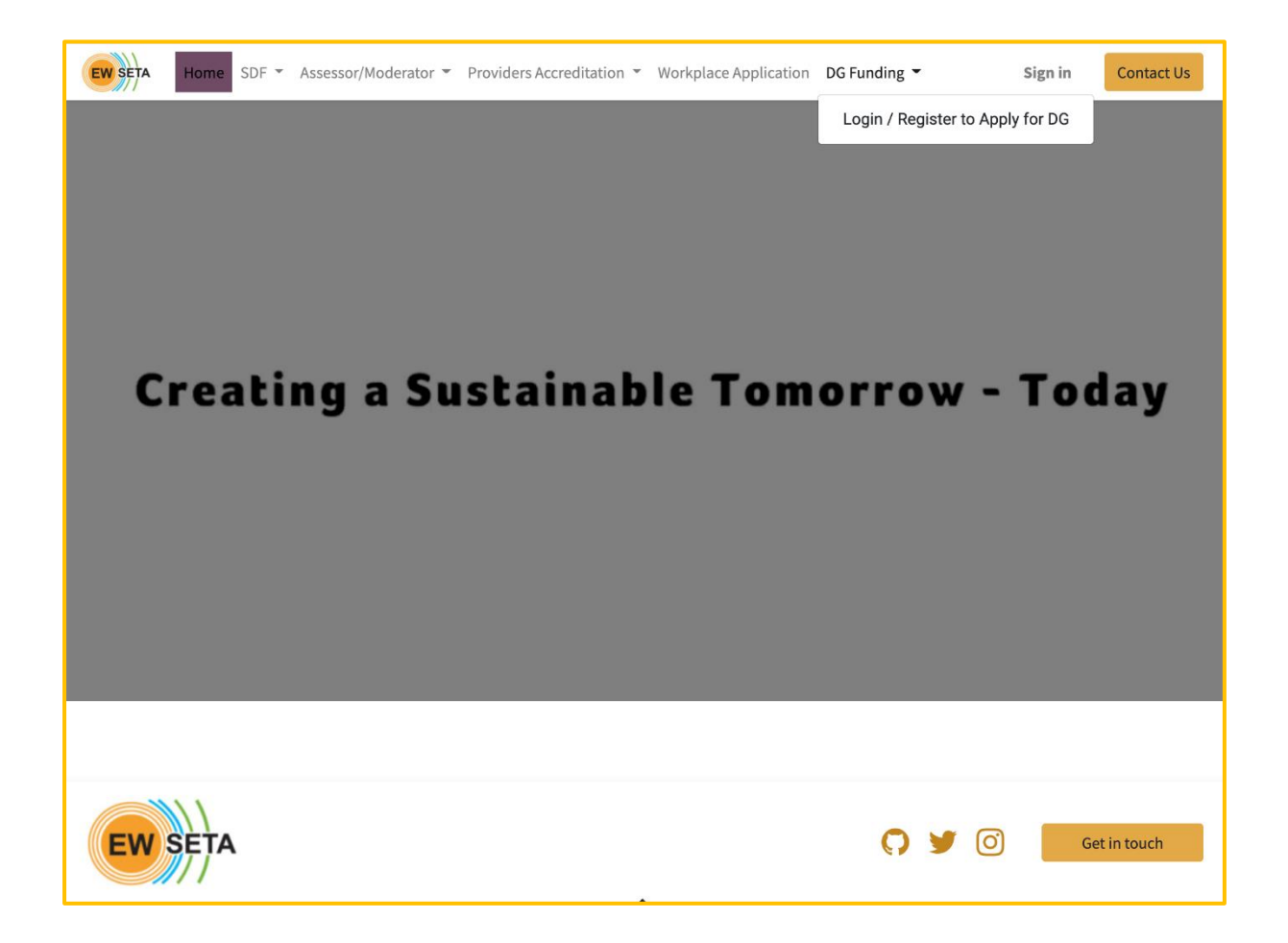

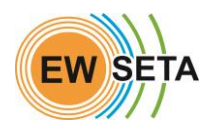

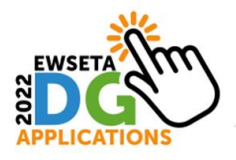

When you click on the Login / Registration to Apply for DG "**Sub-Menu**", you will be taken to the Registration form where you need to capture the required details

If you already have login details, then you can enter your email and Password

| EW SETA | Home | SDF - | Assessor/Moderator 👻 | Providers Accreditation 🔻              | Workplace Application | DG Funding 👻 | Sign in |
|---------|------|-------|----------------------|----------------------------------------|-----------------------|--------------|---------|
|         |      |       |                      | E                                      |                       |              |         |
|         |      |       |                      | Email                                  |                       |              |         |
|         |      |       |                      | Password                               |                       |              |         |
|         |      |       |                      | Password                               |                       |              |         |
|         |      |       |                      | Logi                                   | n                     |              |         |
|         |      |       |                      | Don't have an account?<br>Log in as su | Reset Password        |              |         |
|         |      |       |                      |                                        |                       |              |         |

- 1. If you are accessing the system for the first time, click on the "*Don't have an account*" button.
- 2. Enter the required information and click on the "*Sign up*" button.

| Your Email new_user@ewseta.org.za   |                                                              |
|-------------------------------------|--------------------------------------------------------------|
| Your Name New User                  | <b>Note</b> : Not all fields are ' <i>Mandatory' at this</i> |
| Password                            | stage – you need only capture fields                         |
| Confirm Password                    | marked with an asterisk <b>(*)</b>                           |
| Sign up<br>Already have an account? |                                                              |

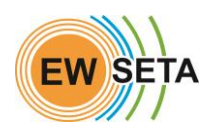

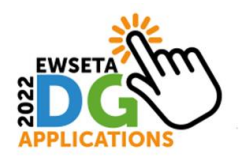

- **1.** Once you have been successfully signed up, you will be automatically logged into the system.
- On the 'Documents' section, you will see a menu 'DG Projects' which has a number of sub-menus
- Click on 'Apply for DG Funding' that will take you to the DG Application Process

| EW SETA Home SDF - Assessor/Moderator - Providers | Accreditation   Workplace Application DG Funding   New User   Contact Us |
|---------------------------------------------------|--------------------------------------------------------------------------|
| Documents                                         | Details /Edit                                                            |
| DG Projects 👻                                     | New User                                                                 |
| Apply for DG Funding                              | ■ new_user@ewseta.org.za                                                 |
| View Your Applications                            | Manage payment methods                                                   |
| View Your Projects                                | Account Security                                                         |
|                                                   |                                                                          |

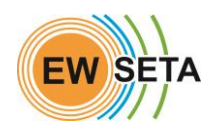

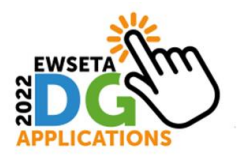

## **Expression of Interest**

The first part of your application is the 'Expression of Interest or EOI'

- 1. You will need to download the DG Submission Guides
- 2. Fill in the next set of fields
- 3. Click next

| EW SETA Home SDF - Assessor/Moderator -              | Providers Accreditation 🔻 | Workplace Application | DG Funding 👻 | New User 👻 | Contact Us |  |
|------------------------------------------------------|---------------------------|-----------------------|--------------|------------|------------|--|
|                                                      |                           |                       |              |            |            |  |
| Do                                                   | wnload DG Submission G    | uides and Documentati | on           |            |            |  |
| SBD 4 Form.docx                                      |                           |                       |              |            |            |  |
| REVISED GRANTS POLICY.pdf                            |                           |                       |              |            |            |  |
| Terminology_FINAL.pdf                                |                           |                       |              |            |            |  |
| Project-Proposal-Template-2021.pdf                   |                           |                       |              |            |            |  |
| Risk-Mitigation-Plan.pdf                             |                           |                       |              |            |            |  |
| Declaration_Protection-of-Personal-Information-ACT-F | POPIA.pdf                 |                       |              |            |            |  |
| Funding Type                                         |                           |                       |              |            | ~          |  |
|                                                      |                           |                       |              |            | ~          |  |
| Subcategory / Specialisation                         |                           |                       |              |            |            |  |
|                                                      |                           |                       |              |            | *          |  |
| Qualification/Programme                              |                           |                       |              |            |            |  |
|                                                      |                           |                       |              |            |            |  |
|                                                      |                           |                       |              | Ne         | ext        |  |

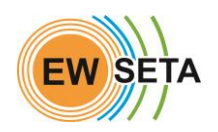

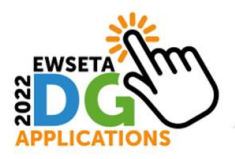

### Capture applicant's personal details and click next

| EW SETA Home SDF - Assessor/Moderator - Prov | viders Accreditation 👻 Workplace Application DG Funding 🍷 New User 👻 | Contact Us |
|----------------------------------------------|----------------------------------------------------------------------|------------|
| Applicant's Personal De                      | etails                                                               |            |
| Title *                                      | First Name *                                                         |            |
|                                              | ✓ First Name                                                         |            |
| Last Name *                                  | Citizen Resident Status *                                            |            |
| Last Name                                    |                                                                      | ~          |
| Country Of Nationality                       | R.S.A.Identification No                                              |            |
|                                              | ► Enter Your Valid ID No.                                            |            |
| Date Of Birth *                              | National ID                                                          |            |
| Birth Date: MM/DD/YYYY                       | Nationality ID                                                       |            |
| Passport Number                              | Race *                                                               |            |
| Passport No                                  |                                                                      | ~          |
| Persons Living with Disability? *            | Gender *                                                             |            |
|                                              |                                                                      | ~          |
|                                              |                                                                      |            |
|                                              | Next                                                                 |            |
|                                              |                                                                      |            |

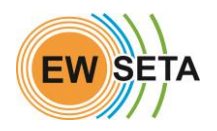

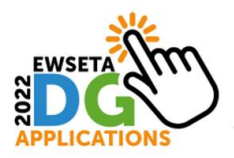

### Capture applicant's contact details and click next

| bile Number *          |   | Telephone Number |   |
|------------------------|---|------------------|---|
| 234567890              |   | Telephone Number |   |
| ysical Address *       |   | Postal Address * |   |
| treet Address          |   | Postal Address   |   |
| South Africa           | ~ | South Africa     | ~ |
| Select Province        | ~ | Select Province  | ~ |
|                        | ~ |                  | ~ |
| Select Suburb          | ~ | Select Suburb    | ~ |
| code                   |   | Code             |   |
| me as Physical Address |   |                  |   |
|                        |   |                  |   |

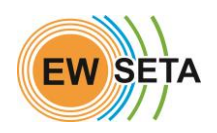

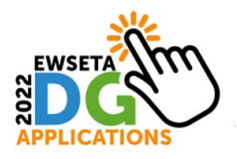

### Capture company details and click next

| EW SETA Home SDF - Assessor/Moderator - Providers Accredit | tation   Workplace Application DG Funding   New User   Contact Us |
|------------------------------------------------------------|-------------------------------------------------------------------|
| Company Details                                            |                                                                   |
| Company No. *                                              | SDL Number.                                                       |
| Company Number                                             | SDL Number                                                        |
| Sector *                                                   | Type of Entity *                                                  |
|                                                            | •                                                                 |
| Sub-Sector *                                               | Industry *                                                        |
|                                                            | × •                                                               |
| Company Name *                                             | Trading Name *                                                    |
| Company Name                                               | Trading Name                                                      |
| Size *                                                     | Core of the Business *                                            |
|                                                            | ✓ Core of the Business                                            |
| Province *                                                 |                                                                   |
|                                                            | ~                                                                 |
| Municipality *                                             |                                                                   |
|                                                            | ×                                                                 |
|                                                            |                                                                   |
| Back                                                       | Next                                                              |

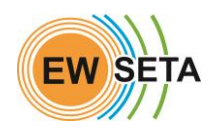

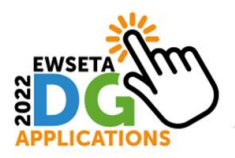

### Capture company contact details and click next

| elephone Details  |   | Email Address *  |    |
|-------------------|---|------------------|----|
|                   |   |                  |    |
| hysical Address * |   | Postal Address * |    |
| Street Address    |   | Postal Address   |    |
| South Africa      | ~ | South Africa     | ~  |
| Select Province   | ~ | Select Province  | ~  |
|                   | ~ |                  | ~  |
| Select Suburb     | ~ | Select Suburb    | ~  |
| Code              |   | Code             | \$ |

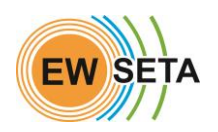

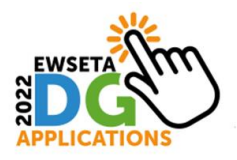

#### Capture details for company CEO and click submit

Note: Fields marked \* are mandatory

| Home SDF - Assessor/Moderator - Providers Accreditation | • Workplace Application DG Funding • New User • Contact Us |  |  |
|---------------------------------------------------------|------------------------------------------------------------|--|--|
| CEO Details                                             |                                                            |  |  |
| Title *                                                 | First Name *                                               |  |  |
| Select ~                                                | First Name                                                 |  |  |
| Last Name *                                             | National ID                                                |  |  |
| Last Name                                               |                                                            |  |  |
| Passport Number                                         | Mobile Number                                              |  |  |
|                                                         | 1234567890                                                 |  |  |
| Telephone Number                                        | Email                                                      |  |  |
| Telephone Number                                        | Email                                                      |  |  |
|                                                         |                                                            |  |  |
| Back                                                    | Submit                                                     |  |  |

#### Upload the required documents and click submit

| EW SETA   | Home SDF 🔻                     | Assessor/Moderator > | Providers Accredita | tion 👻 Workplace Application | DG Funding 👻      | New User 🍷      | Contact Us |  |  |
|-----------|--------------------------------|----------------------|---------------------|------------------------------|-------------------|-----------------|------------|--|--|
| Expre     | Expression of Interest Details |                      |                     |                              |                   |                 |            |  |  |
|           |                                |                      |                     |                              |                   |                 |            |  |  |
| Upload    | ed Docume                      | ents                 |                     |                              |                   |                 |            |  |  |
| Check No. | Description                    | ı                    | Upload              | Date                         | Evidence Uploaded | Evidence Upl    | oadeded By |  |  |
| 1         | ID Document                    | Choose file          | No file chosen *    | 2022-0                       | 7-15              | kufyd@mailinato | or.com     |  |  |
| 2         | POPIA declaration              | Choose file          | No file chosen *    | 2022-0                       | 7-15              | kufyd@mailinato | or.com     |  |  |
| 3         | Project Proposal               | Choose file          | No file chosen *    | 2022-0                       | 7-15              | kufyd@mailinato | or.com     |  |  |
| Entity D  | ocuments                       |                      |                     |                              |                   |                 |            |  |  |
| Check     | No. Des                        | scription Upl        | load D              | ate Evidence Uploaded        | Evid              | ence Uploadeded | Ву         |  |  |
|           |                                |                      |                     |                              |                   |                 | Submit     |  |  |

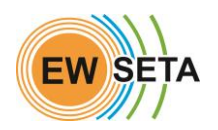

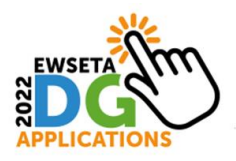

Once you have received the notification as detailed below and a reference number, your application in complete.

| EW SETA Home SDF - Asse | essor/Moderator 👻 Providers Accreditation 👻 Workplace A                                                                                        | Application DG Funding 👻 | New User 👻 |
|-------------------------|----------------------------------------------------------------------------------------------------|--------------------------|------------|
|                         |                                                                                                    |                          |            |
|                         | Expressions of Interest<br>Submitted.                                                                                                    |                          |            |
|                         | Thank you for your D.G Application.<br>Your Application will be evaluated.<br>Your Reference Number is : <b>DG-REF0000022</b>                  |                          |            |
|                         | The submission of an Expression of Interest<br>Application does not mean that the application<br>to participate in the Programmes is approved. |                          |            |
|                         | Approval of applications and allocation of funding is the sole discretion of the SETA.                                                         |                          |            |

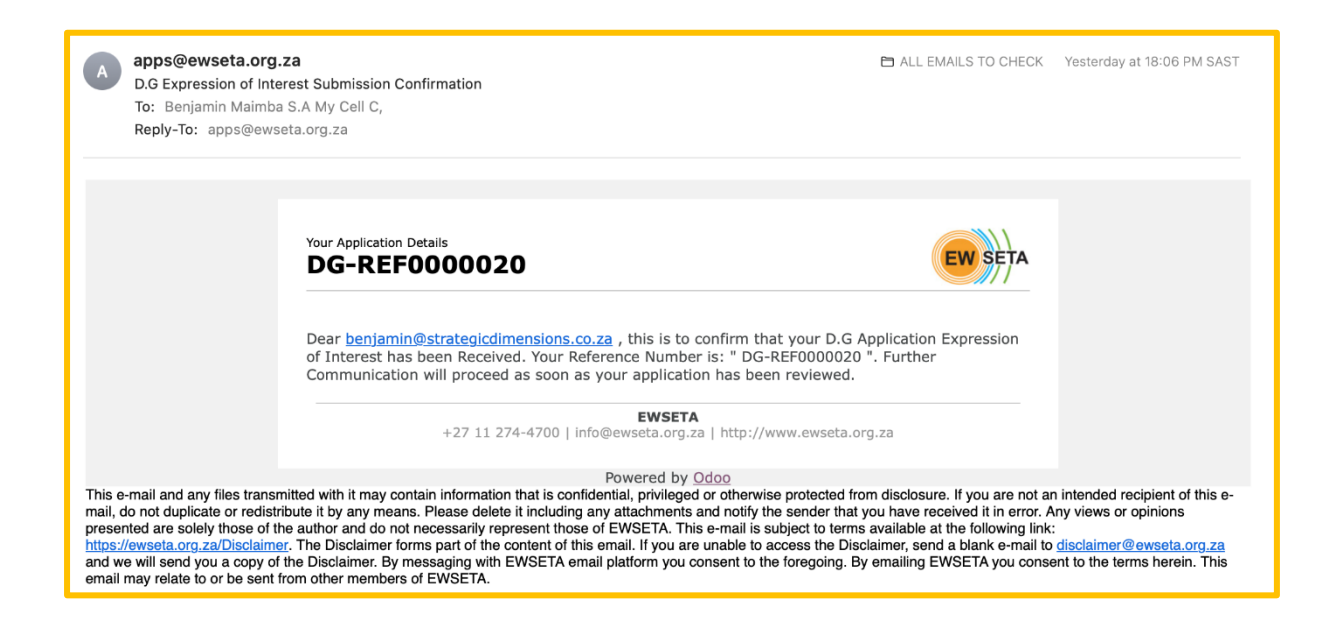

Thank You!